## 考试操作手册

本次公开招聘采用在线笔试,为保证公正性和严肃性,将对考生 身份特征进行人脸识别。考试过程全程启用 AI 监考、人工远程 监考以及考后监控录像核查等方式,对考试进行全程全面监控。 考生应自觉遵守考试纪律,发现作弊行为将纳入黑名单。

特别提醒:如因考生个人原因,未按要求完成考前设备调试, 在正式考试过程中出现设备故障或网络故障,造成考试时间损失 甚至无法正常完成考试的,将无法进行补时或补考。

试考期间如有问题,请咨询技术支持电话:010-57420297, 正式考试遇到问题请咨询线上客服。

一、考试安排

(一) 见公告或短信通知

(二)注意事项

1.请考生在正式考试前提前20分钟登录考试系统,完成信息核验和设备检测。因开考30分钟后未能登录导致无法进入考试的考生,将失去线上笔试资格。

1. 请注意答题页面的倒计时,把握好答题速度。考试时间结束后,系统将统一交卷。

3. 考试过程中, 允许使用空白草稿纸 (不超过3张) 进行演

算,草稿纸应全程处于监控范围内。考试时不得借助任何外界帮助(如查阅资料、使用计算器/手机等其他电子设备、询问他人等)。在答题中如有作弊行为,一经发现,立即取消考试资格。

 4.考试过程中,不允许进行窗口切换和复制粘贴等可能存在 作弊行为的操作。

二、考试要求

(一) 考试场所

考生应选择安静、光线充足、独立的空间独自参加考试,不 建议在公共场所进行考试。考试全程禁止无关人员出入考试场所。

(二) 电子设备要求

 1.具备正常摄像及上网功能的电脑,作为第一视角监控设备, 电脑操作系统要求为 Windows(推荐 Win7、Win10)或 Mac OS (10.13 以上);浏览器请使用最新版本的谷歌 Chrome 浏览器 (版本至少为73 以上);考试所用电脑只能配备一个摄像设备 (内置或外置摄像头均可)。

 2.具备正常摄像及上网功能的智能手机或平板设备,作为第 二视角监控设备。

3. 网络带宽不低于 20Mbps, 建议使用带宽 50Mbps 或以上的独立光纤网络; 网络上传速度不低于 2MB/s。

4.考试全程必须同时开启第一视角和第二视角监控设备,实行在线视频监控。考试要求启用音频监控,考试设备须具备音频输入输出功能。

5. 考试设备应保持电量充足,建议全程使用外接电源。

6.正式进入考试系统前应关闭电脑和手机(含平板设备)上 与考试无关的任何网页和软件,包括安全卫士、电脑管家及各类 通讯软件等,以免导致系统误判。

7.考生进入答题界面后,应第一时间点击屏幕上方逐一检查 各个视角的录像功能是否正常,确保录像正常后,再开始答题。 如考试期间出现黑屏等无法录制考生及周边环境的问题或故障, 经技术鉴定属于考生设备或自有网络造成的,笔试成绩将视为无效。

(三)用作第二视角监控的设备使用要求

 需要在第二视角监控设备(智能手机或平板设备)上提前 安装微信并登录账号。

 2.需使用手机或平板支架将智能手机或平板设备固定摆放, 便于按监控视角要求调整到合适的位置和高度。

3. 开启监控前应关掉与考试无关应用的提醒功能,避免来电 或其他应用打断监控过程。

4. 第二视角监控设备摄像头建议架设在考试设备的侧后方、
距离 1.5 米-2 米处、摄像头高度 1.2-1.5 米,与考试位置成
45 度角。(如下图所示)

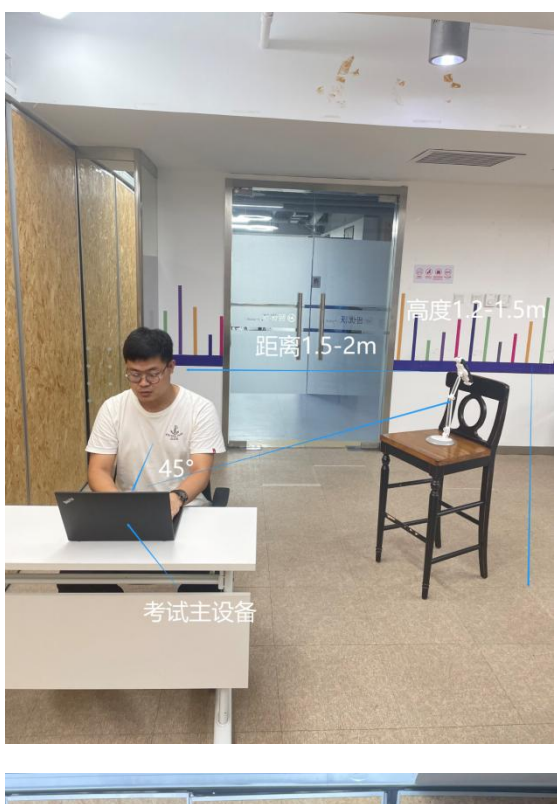

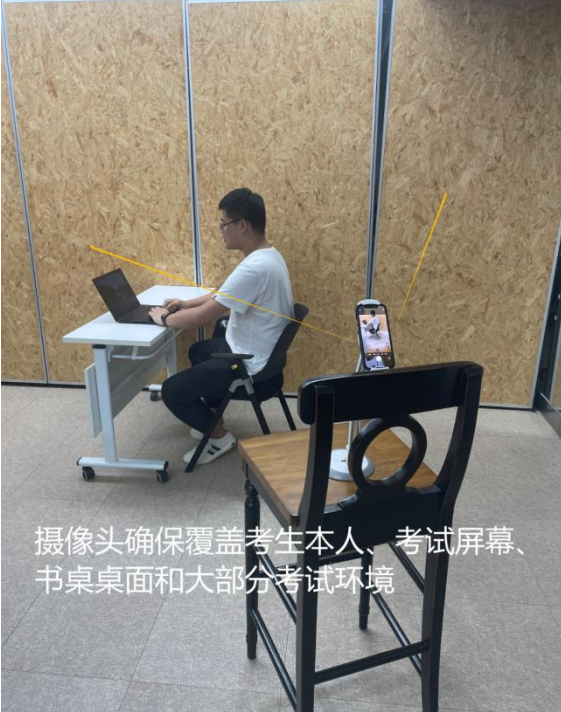

5. 第二视角监控设备架设好以后,可以使用前置摄像头的拍照功能,查看监控效果、调试监控角度,确认监控摄像头正常工 作无遮挡,监控范围覆盖考生上半身(双手可见)、完整的考试

设备、答题设备的屏幕、以及考生周边环境。保证考试区域 光线均匀充足,避免监控画面过暗或过亮,导致监控效果不佳被 判定为违反考试纪律。最后,请仔细检查监控设备摆放的稳定程 度,避免考中设备倾倒造成损失。

6. 建议考生准备 4G 等手机移动网络作为备用网络(如开启 个人热点),并事先做好调试,以便出现网络故障时能迅速切换 备用网络继续考试。

三、考试作答步骤

(一)点击打开链接。进入考试过程中的任何核验请务必仔 细完成,以免因网络问题影响进入正式考试。

(二)完善与确认个人信息。正确填写个人姓名及身份证号。

(三)人脸识别。点击"打开摄像头"并点击"点击拍照", 拍照成功后点击"下一步"。

(四)声音设备测试。点击录音并清晰朗读验证码。朗读完 毕后点击"停止录音",设备检测通过后点击"下一步"。

(五)屏幕录制。点击"打开屏幕录制",选择"您的整个 屏幕",点击"分享",显示"屏幕分享成功"后点击"下一步"。

| mant is so a lot | 15年来分享什么               | omen用分享生成内容。 |             |     |  |
|------------------|------------------------|--------------|-------------|-----|--|
| MINITIAN INCOME  |                        | 80           | Orome 66중3  |     |  |
| 演王卿: jgbt        | IRM. HANNEL            |              |             |     |  |
| ◇ 个人信息           | -0                     |              |             | 000 |  |
|                  |                        |              |             |     |  |
|                  | Protection of the Con- |              |             |     |  |
|                  |                        |              | 97 400      |     |  |
|                  |                        |              |             |     |  |
|                  |                        | 1-# [`m      | tingeni Bit |     |  |
| •                |                        |              |             |     |  |

(六)扫描二维码。第二视角监控设备准备就绪后,请扫描 屏幕中二维码,按照流程进行配置。

**注意:**请仔细阅读考试系统上的"考前须知",确保清楚考 试时间、考试流程以及遇突发状况如何处理等信息。考试时间到 方可点击"同意并进入考试"。

四、在线考试常见问题解答

(一)考生无法通过人脸识别

屏幕中不要出现其他人,并调整环境的亮度以及拍照的角度, 或尽快换一台电脑或者浏览器进行尝试。

(二)考生无法通过麦克风检测

| 麦克风   | 默认 - 麦克风阵 ^             | 扬声器 | 默认 - 扬声器 (R ∨ |
|-------|-------------------------|-----|---------------|
|       | 默认 - 麦克风阵列 (            |     |               |
| 语音验证证 | 通讯 - 麦克风阵列 (            |     | 听不到声音?        |
| 录音时,请 | 麦克风阵列(英特尔<br>社意观察首频是否波动 |     |               |

1. 在麦克风位置切换其他的麦克风。

2. 尝试连接一个外部的耳机。

3. 使用谷歌浏览器无痕模式(快捷键 Shift+Ctrl+N),复制链接到无痕模式中再次打开进行设备检测

(三)考生无法分享屏幕

1. 先点击"您的整个屏幕"下方的图片,进行区域选择。

2. 点击分享按钮。

3. 点击打开屏幕录制。

若无法分享,请查看电脑和浏览的屏幕录制权限是否开启。

(四) 摄像头无法打开

1.请检测浏览器是否允许使用摄像头,若不允许,请开启摄像头使用权限;若是无法开启,可以更换为 360 极速浏览器进行尝试。

2. 请检测摄像头的系统权限是否开启。

3. 是否有其他软件阻止浏览器使用摄像头,如 proCam、金山毒霸、360 安全卫士等。

4. 请检测摄像头驱动是否完好, 若缺失请安装摄像头驱动。

5. 请检测摄像头是否完好,若硬件故障,请更换摄像头。

 6. 若仍无法开启摄像头,有可能是兼容问题。建议下载系统 补丁或者浏览器补丁,或者直接更换设备或摄像头。

(五) 第二视角无法开启或操作失败

第一步:使用手机扫描屏幕中的二维码后进入到小程序中, 点击阅读并同意开启监控,点击开始拍摄进入环境录制页面

第二步:拍摄完周边环境后,点击开始上传按钮,等待视频 上传完成后,考试页面会出现上传完的视频

第三步:点击开启监控,按下录制键,屏幕下方会提示监控 成功开启点击下一步,即开启第二视角监控,放置于离电脑1米 处,保持视频录制状态,进入考前须知。

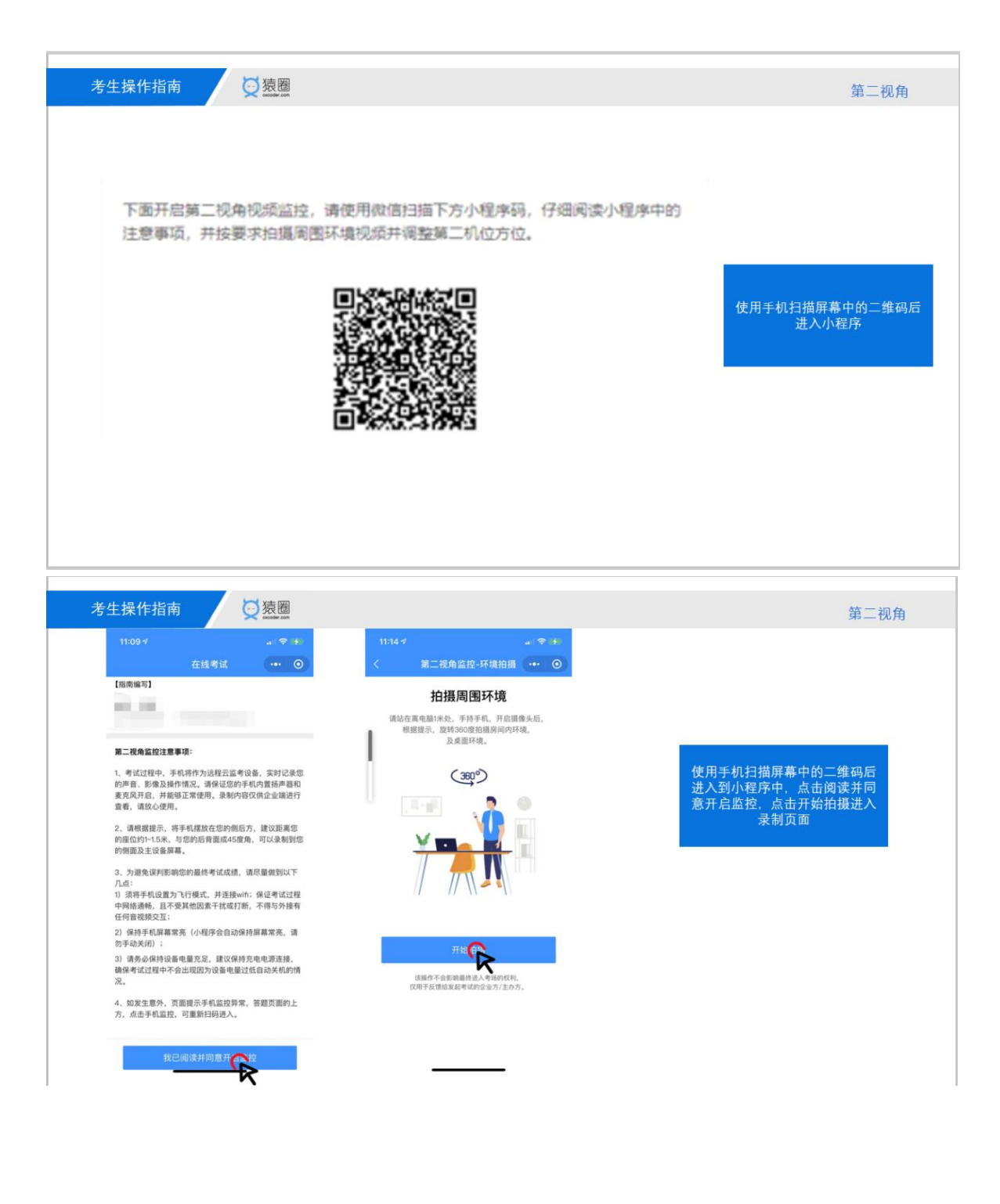

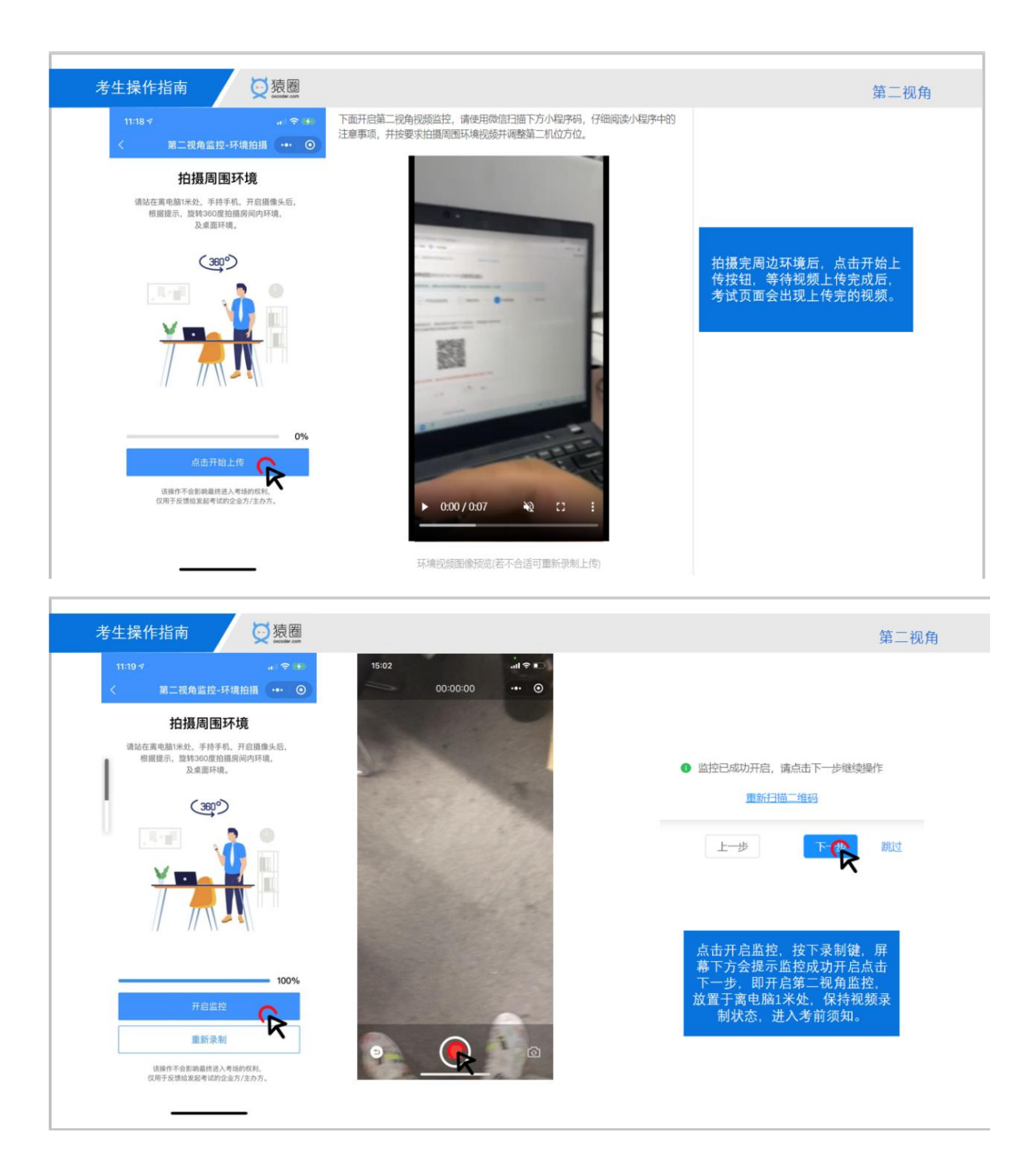

(六) 特别提醒

 1.考试过程中如遇断网、误关闭或故障退出等状况的,可在 作答时间内重新点击链接再次进入答题。

2. 禁止对试题内容进行复制、传播。

3. 结束时间一到, 系统将自动进行交卷, 请注意安排时间。

4.短信或公告中收到的考试链接,请务必完整的复制进电脑的浏览器中打开(请勿复制其他多余的特殊符号,如:]),如果因为网络原因显示登陆中,请尝试刷新或重新打开。